#### How To Add A Preferred Name

- 1. Login to the NSC Portal (<u>http://my.nsc.edu</u>)
- 2. Click on the Student Center link
- 3. Scroll down to Personal Information
  - a. Click 'Names'
- 4. Click 'Add a new name' or click to edit your preferred name
- 5. Update your preferred first and/or preferred middle name and the click save.

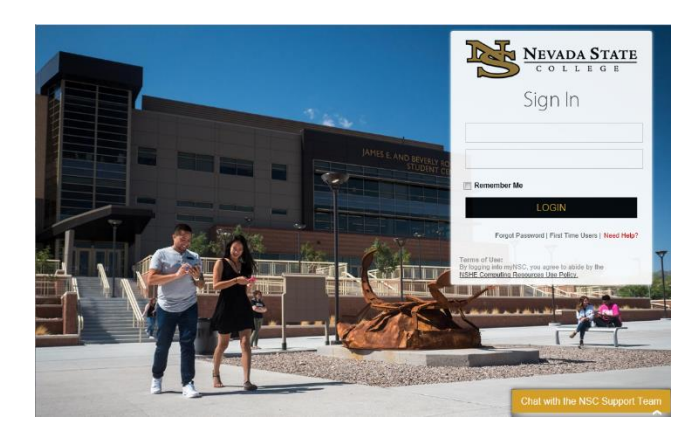

### Step 1

Login to the NSC Portal using your NSHE ID and password.

Registrar's Office Updated 07/2020

Select the Student Center link to login to myNSC.

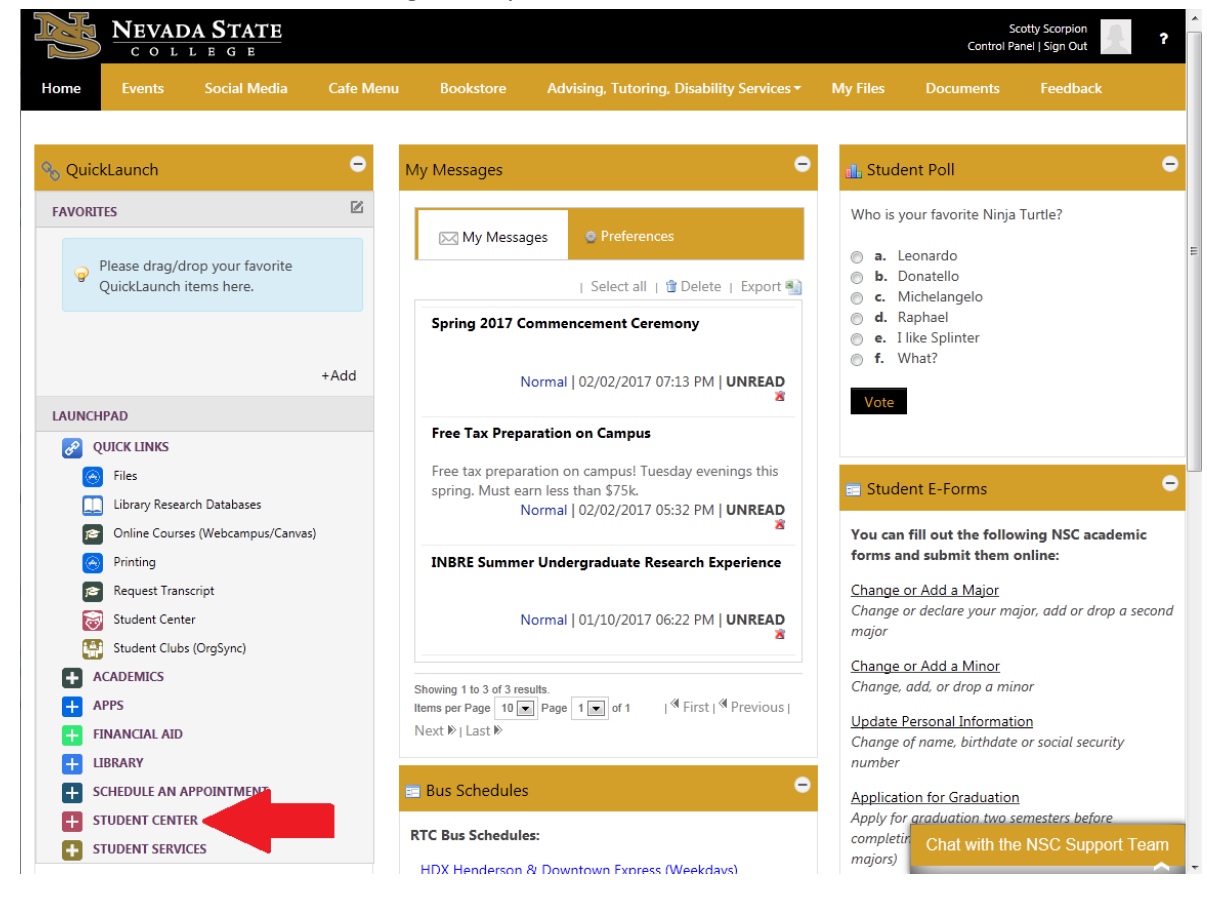

Once logged in to your Student Center, click on Names

| <u>S</u> earch<br><u>P</u> lan<br>Enroll                                                   | (i) You are not e                                      | nrolled in classes.                         |
|--------------------------------------------------------------------------------------------|--------------------------------------------------------|---------------------------------------------|
| My Academics<br>College Scheduler                                                          |                                                        | Enrollment Shopping Cart                    |
| other academic 🗸 📎                                                                         |                                                        |                                             |
| Finances                                                                                   |                                                        |                                             |
| My Account<br>Account Inquiry<br>Enroll In Direct Deposit<br>Class Refund Dates            | Select Names from the Personal<br>Information section. |                                             |
| Financial Aid<br>View Financial Aid<br>Accept/Decline Awards<br>Report Other Financial Aid |                                                        |                                             |
|                                                                                            |                                                        |                                             |
| other financial 🧹 🛞                                                                        |                                                        |                                             |
| other financial V                                                                          |                                                        | Make a Payment▶                             |
| other financial ✓ ≫                                                                        | Contact Information                                    | Make a Payment▶                             |
| other financial >>>>>>>>>>>>>>>>>>>>>>>>>>>>>>>>                                           | Contact Information<br>Home Address<br>None            | Make a Payment ▶<br>Mailing Address<br>None |

Select the *icon* to update your preferred First and preferred Middle name. Or click on 'Add a new name' button to add a preferred name.

| Personal Information Security                                                                                        |
|----------------------------------------------------------------------------------------------------|
| Addresses   Names   Phone Numbers   Email Addresses   Emergency Contacts   Demographic Information   Ethnicity       |
| Names                                                                                                    |
| View, add, change or delete a name.                                                                                  |
| Below is a list of your current names. Each name has a type associated with it that is indicative of the name's use. |
| Name Type Name                                                                                                    |
| Primary Click on the pencil icon to                                                                                  |
| Preferred Medit your preferred First                                                                                 |
| and Middle name.                                                                                                    |
| I Go to top                                                                                                    |
|                                                                                                    |
| Personal Information Security                                                                                        |
| Addresses   Names   Phone Numbers   Email Addresses   Emergency Contacts   Demographic Information   Ethnicity       |
|                                                                                                    |
| Names                                                                                                    |
| View, add, change or delete a name.                                                                                  |
|                                                                                                    |
| Below is a list of your current names. Each name has a type associated with it that is indicative of the             |
| name's use.                                                                                                    |
| Name Type I add a preferred name                                                                                     |
| Primary I                                                                                                    |
|                                                                                                    |
| Add a new name                                                                                                    |

| Registration Tips – Preferred Name | ڊ |
|------------------------------------|---|
|------------------------------------|---|

Students can only update the preferred First and Middle name fields. Click on Rave to save the update.

| Names                                                                                                    |
|----------------------------------------------------------------------------------------------------|
| Change name                                                                                                    |
| Enter your name information below. Each name must have a type associated with it to indicate how you use that name.                              |
| Change name                                                                                                    |
| Name Type Preferred<br>Format Using English<br>Prefix<br>First Name Preferred First Name Middle Name Preferred Middle<br>Last Name Nsc<br>Suffix |
| Date changes will take effect 03/05/2020 🛐 (example: 12/31/2000)                                                                                 |
| Return to Current Names                                                                                                    |

Registrar's Office Updated 07/2020